# Эко-вождение по акселерометру

# Введение

Эко вождение по акселерометру доступно на всех FM устройствах 4го поколения. В настоящее время возможно установить вручную источник параметров Эко вождения либо выбрать автоматическое определение источника параметров. Также можно пользоваться Эко вождение без FMS подключения (Действует для устройств FM-Eco4/4+, FM-Eco4 light/light+ и FM-Plug4).

Новейшая прошивка и конфигуратор доступны на интернет странице документации: doc.ruptela.lt

## Юридическая информация

Авторские права © 2017 Ruptela. Все права защищены. Воспроизведение, распространение, передача или хранение всего документа или его частей в любой форме без предварительного письменного разрешения Ruptela запрещается. Названия изделий и компаний, упомянутых в данном документе, являются торговыми марками или торговыми названиями соответствующих владельцев.

| nyphan ushellenun dokynemia |        |                                                                                                    |  |
|-----------------------------|--------|----------------------------------------------------------------------------------------------------|--|
| Дата                        | Версия | Изменения                                                                                                    |  |
| 2014-12-01                  | 1.0    | Исходный проект                                                                                                    |  |
| 2016-01-12                  | 1.1    | Общие изменения структуры документа, добавлено описание "Idling speed" (скорость простоя)                                       |  |
| 2016-01-27                  | 1.2    | Добавлена этикетка FM-Tco4 HCV                                                                                                  |  |
| 2016-04-16                  | 1.3    | Добавлено описание команды <i>ассіпfo</i> .                                                                                     |  |
| 2017-06-06                  | 1.4    | Добавлено описание функции "Enable IO",<br>обновлены источники данных Эко вождения.                                             |  |
| 2017-12-08                  | 1.5    | Описана функция "Calculate data only when engine is ON" (расчёт данных только при включенном зажигании) в разделе конфигурации. |  |

## Журнал изменений документа

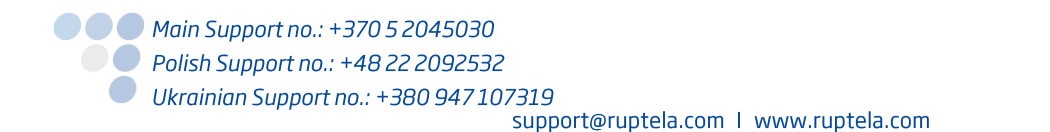

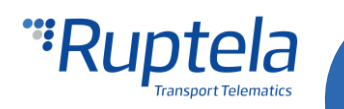

# Эко вождение с параметров GPS

### Доступные параметры, когда эко вождение получает данные с GPS:

- Превышение скорости рассчитывается со скорости по GPS.
- Резкое торможение и экстремальное торможение рассчитывается по разнице скорости с GPS.
- Счётчик торможений.
- Таймер заведённого двигателя.
- Резкое ускорение высчитывается за счёт разницы скорости по GPS.
- Угловая скорость высчитываются с скорости по GPS и изменению угла.
- Отсрочка простоя (Абсолютное время простоя, событие простоя и таймер простоя) остаются такими же как и в режиме АСС.
- Скорость холостого хода высчитывается со скорости по GPS.
- Параметры максимальной скорости, настоящей скорости и расстояния.

### Недоступные параметры:

- Максимальные обороты и настоящие обороты.
- Скорость автопилота.
- Расширенные параметры эко вождения.

# Конфигурация

FM устройство необходимо правильно сконфигурировать, для того, чтобы функция эко вождения работала как положено. Конфигурация разделена на две части, первая часть описана далее:

- 1. Запустите FM конфигуратор и выберите ваше устройство.
- 2. В секции **Eco-Drive (Эко вождение)** отметьте ячейку **Enable** (включить).
- 3. В этой же секции нажмите кнопку "Options" (настройки).
- 4. В ново открывшемся окне эко вождения, выберите профиль для вашего транспортного средства. Профили помогают разделить различные виды транспортных средств и их значения параметров эко вождения. В настоящее время можно выбрать следующие профили: "Custom" (пользовательский), "Light vehicle" (легковой автомобиль) и "Truck" (Грузовой автомобиль).
- 5. В каждом профиле установлены рекомендуемые значения параметров эко вождения, но это не запрещает их изменять для достижения желаемых результатов.
- 6. Различное количество Data sources (Источников данных) доступны для различных устройств. Для включения эко вождения с акселерометра, в выпадающем списке выберите "ACC". Некоторые источники данных выдают меньше параметров эко вождения, подробная информация касательно этого вопроса доступна в разделе "Источники данных эко вождения" далее в документе.
- 7. Отметьте ячейку Eco Driving panel connected (Включить панель эко вождения) если панель эко вождения подключена к вашему FM устройству. Схемы подключений для различных устройств предоставлены в разделах <u>"Подключение эко панели к устройствам FM-Tco4 HCV / FM-Tco4 LCV /FM-Pro4"</u> и <u>"Подключение эко панели к устройствам FM-Eco4 / 4+ и</u> <u>FM-Eco4 light/light+"</u> далее в этом документе.
- 8. Также возможно выбрать Automatic data source selection (автоматический выбор источника данных). Это влияет на то, как определяются некоторые из параметров эко вождения:

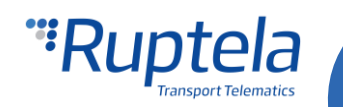

- a. Engine on (двигатель включен) при выбранном источнике "CAN", устройство использует данные CAN линии. Если данные с CAN недоступны, тогда устройство будет использовать данные с ACC (акселерометра).
- b. Overspeed limit (Предел скорости)- при выбранном источнике "CAN", устройство использует данные CAN линии. Если данные с CAN недоступны, тогда устройство будет использовать данные с GPS.
- c. Distance parameters (параметры расстояния) источник данных для данных расстояния -"Virtual odometer" (виртуальный одометр), но если доступны данные с источника "CAN", тогда устройство будет брать информацию с CAN линии.
- Если отмечена ячейка Beeper Enabled (Включить звуковые сигналы), то эко панель эко панель будет пищать по превышению установленных значений (например: превышение скорости).
- 10. Пользователь может нажать кнопку "Enable IO" (Включить IO параметры). Это включит семь стандартных IO параметров Эко вождения, тем самым уменьшая количество IO параметров которые необходимо включить в следующем разделе конфигурации.

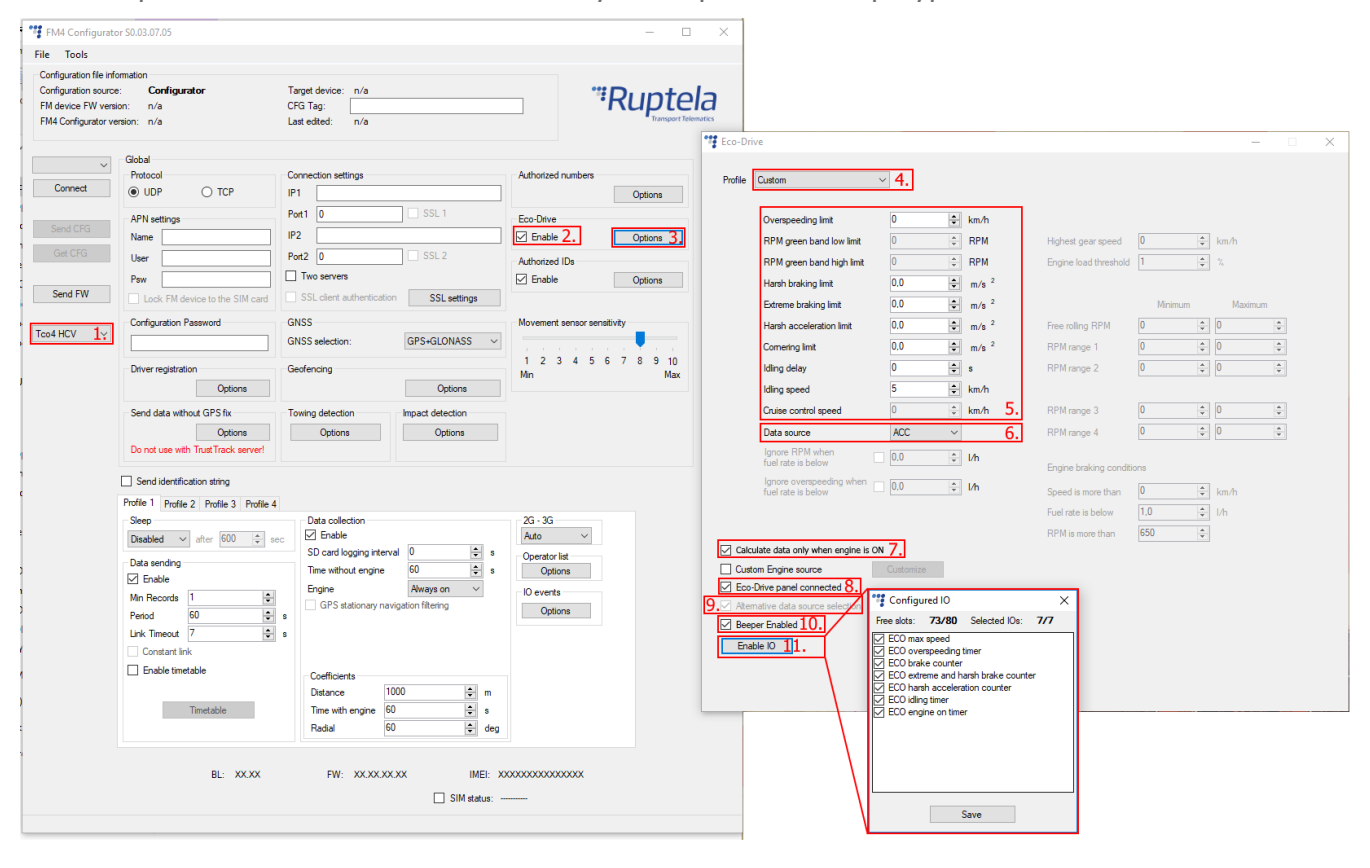

Вторая часть конфигурации настраивает IO события. Для того чтобы параметры отображались в рапортах, необходимо включить соответствующие IO параметры в **IO settings (Настройки IO)**. Важно учесть, что доступность параметра эко вождения зависит от выбранного источника данных. Подробная информация доступна в разделе <u>Источники данных эко вождения</u>"

- 1. В секции **IO events (События IO)** нажмите кнопку "Options" (настройки). Это откроет новое окно "IO settings" (Настройки IO).
- 2. Существует большое количество ячеек для параметров (40 ячеек для устройств Eco4/4+/light/light+, Plug4 devices и 80 ячеек для устройств Pro4, Tco4 HCV, Tco4 LCV). Выберите ячейку, в которую хотите установить параметр.

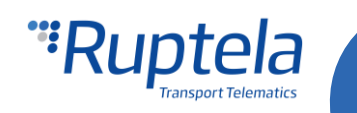

- 3. В секции **IO properties (Свойства IO)** отметьте ячейку **Enable (Включить)**, иначе параметр не будет установлен в эту ячейку.
- 4. **ID** содержит список параметров. Выберите параметр эко вождения, который вы хотели бы установить в эту ячейку.
- 5. Повторяйте шаги с 1 по 4 до тех пор кона не включите все желаемые параметры эко вождения. Список всех одиннадцати параметров для эко вождения с акселерометра показаны на картинке снизу.
- 6. По окончанию выбора всех параметров, закройте окно "IO settings" (Настройки IO) и отправьте конфигурацию на ваше FM устройство.

| ID settings                     |                                                                                              |                                                     |  |  |
|---------------------------------|----------------------------------------------------------------------------------------------|-----------------------------------------------------|--|--|
| 1 : ECO Absolute idling time    |                                                                                              | Protocol selection Send I/O data with v1.1 protocol |  |  |
| <ul> <li>O propertie</li> </ul> | es<br>📝 Enable                                                                               | Interfaces<br>PortA                                 |  |  |
| ID                              | ECO Absolute idling time                                                                     | PortB                                               |  |  |
| Level                           | ECO Absolute idling time<br>ECO brake counter<br>ECO comering counter                        | PortC                                               |  |  |
| Average                         | ECO engine on timer<br>ECO extreme and harsh brake counter<br>ECO harsh acceleration counter | CAN                                                 |  |  |
| Event on                        | ECO idling event<br>ECO idling timer<br>ECO max speed                                        | CAN2                                                |  |  |
| Priority                        | ECO normal speed distance<br>ECO overspeeding timer                                          |                                                     |  |  |
| Switch to                       | No Switch 🔹                                                                                  |                                                     |  |  |

### Примечание

Очень важно включить как минимум один из параметров эко вождения из указанного списка, иначе функциональность эко вождения не будет работать.

### Источники данных эко вождения

Источник данных для параметров эко вождения можно выбрать в ручную либо включить автоматический выбор источника данных. Различные устройства имеют различные источники данных эко вождения.

| Модель FM устройства | Источники эко вождения                                                                                                    |
|----------------------|----------------------------------------------------------------------------------------------------|
| FM-Eco4/4+/light     | АСС (Акселерометр), GPS                                                                                                    |
| FM-Plug4             | ACC (Акселерометр), OBD, OBD+ACC, GPS, GPS+OBD <sup>1</sup>                                                                  |
| FM-Pro4              | ACC (Акселерометр), CAN, CAN+ACC, GPS, GPS+CAN <sup>1</sup>                                                                  |
| FM-Tco4 LCV          | ACC (Акселерометр), CAN <sup>2</sup> , CAN <sup>2</sup> +ACC, OBD, OBD+ACC, GPS, GPS+OBD <sup>1</sup> , GPS+CAN <sup>1</sup> |
| FM-Tco4 HCV          | ACC (Акселерометр), CAN, CAN+ACC, OBD, OBD+ACC, GPS, GPS+OBD <sup>1</sup> , GPS+CAN <sup>1</sup>                             |

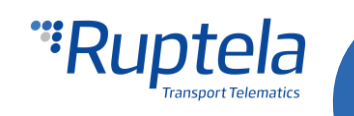

<sup>1</sup> Проверьте журнал изменений прошивки для определения с какой версии данный источник стал доступен <sup>2</sup>Только для источника LCV

Устройство может замерять угловой момент (Резкие повороты и агрессивный вход в поворот) который определяется акселерометром. Это недоступно если используется источник данных CAN или OBD. В таком случае возможен выбор совместных источников данных:

- САN+АСС: В таком случае параметры эко вождения вычисляются с данных САN, а обнаружение резких поворотов выполняется акселерометром.
- OBD+ACC: В таком случае параметры эко вождения вычисляются с данных OBD, а обнаружение резких поворотов выполняется акселерометром.

## Примечания

События резких поворотов не работают в системе TrustTrack.

Некоторые источники данных имеют меньше параметров эко вождения, чем другие источники. Недоступные параметры будут помечены серым цветом в окне эко вождения. Например, границы оборотов двигателя и скорость автопилота при включенном источнике данных GPS. Доступность параметров в соответствии с выбранным источником данных показаны в таблице далее:

|                                     | Источник данных      |              |                      |             |
|-------------------------------------|----------------------|--------------|----------------------|-------------|
| параметра 10                        | CAN                  | Акселерометр | OBD                  | GPS         |
| ECO absolute idling time            |                      |              | Ŧ                    | <u>т</u>    |
| (Эко абсолютное время простоя)      | Т                    | T            | Т                    | Т           |
| ECO brake counter                   | -                    |              |                      |             |
| (Эко счётчик торможений)            | 1                    | 1            | 1                    | 1           |
| ECO cornering counter               | CAN+ACC              | +            | OBD+ACC              | +           |
| (Эко счётчик резких поворотов)      | GPS+CAN <sup>1</sup> | 1            | GPS+OBD <sup>1</sup> | 1           |
| ECO cruise control distance         |                      |              |                      |             |
| (Эко расстояние на автопилоте)      | Т                    | пе доступно  | пе доступно          | пе доступно |
| ECO cruise control timer            |                      |              |                      |             |
| (Эко таймер на автопилоте)          | Т                    | пе доступно  | пе доступно          | пе доступно |
| ECO engine on timer                 |                      |              | <u>т</u>             |             |
| (Эко таймер заведённого двигателя)  | Т                    | Т            | Т                    | Т           |
| ECO extreme and harsh brake counter |                      |              |                      |             |
| (Эко счётчик резких и экстремальных | +                    | +            | +                    | +           |
| торможений)                         |                      |              |                      |             |
| ECO harsh acceleration counter      |                      |              | <u>т</u>             |             |
| (Эко счётчик резких разгонов)       | Т                    | Т            | Т                    | Т           |
| ECO idling event                    |                      |              | <u>т</u>             |             |
| (Эко событие простоя)               | Т                    | т<br>        | Т                    | т           |
| ECO idling timer                    | -                    |              |                      | -           |
| (Эко таймер простоя)                | T                    | т<br>т       | Ŧ                    | <b></b>     |
| ECO max RPM                         |                      |              | 1                    |             |
| (Эко максимальные обороты)          | T                    | пе доступно  | Ŧ                    | пе доступно |
| ECO max speed                       |                      |              | 1                    |             |
| (Эко максимальная скорость)         | T                    | т<br>т       | Ŧ                    | Τ           |
| ECO normal speed distance           |                      |              |                      |             |
| (Эко расстояние при нормальной      | +                    | +            | +                    | +           |
| скорости)                           |                      |              |                      |             |
| ECO overspeeding timer              | +                    | +            | +                    | +           |

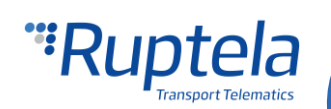

| (Эко таймер при превышении<br>скорости)                                                     |                                 |             |                                 |             |
|---------------------------------------------------------------------------------------------|---------------------------------|-------------|---------------------------------|-------------|
| ECO RPM in green band distance<br>(Эко пройденное расстояние в<br>зелёном пределе оборотов) | +                               | Не доступно | +                               | Не доступно |
| ECO RPM in red band timer<br>(Эко таймер оборотов за красным<br>пределом)                   | +                               | Не доступно | +                               | Не доступно |
| ECO braking value <sup>2</sup><br>(Эко значение торможения)                                 | +                               | CAN+ACC     | +                               | +           |
| ECO acceleration value <sup>2</sup><br>(Эко значение ускорения)                             | +                               | CAN+ACC     | +                               | +           |
| ECO cornering value <sup>2</sup><br>(Эко значение резкого поворота)                         | CAN+ACC<br>GPS+CAN <sup>1</sup> | CAN+ACC     | OBD+ACC<br>GPS+OBD <sup>1</sup> | +           |

<sup>2</sup> Параметры доступны только на FM устройствах 4-го поколения (FM4), также необходимо использовать передачу данных с протоколом версии v1.1.

## Примечание

Расширенные параметры эко вождения могут быть использованы только с устройствам FM-Tco4 HCV/LCV и FM-Pro4.

# Подключение эко панели к устройствам FM-Tco4 HCV, Tco4 LCV и FM-Pro4

Распиновка FM-Tco4 HCV / FM-Tco4 LCV / FM-Pro4

| Цвета проводов (Со стороны FM<br>устройства) | Цвета проводов (Со стороны эко панели)                                  |
|----------------------------------------------|-------------------------------------------------------------------------|
| Красный - 1W +5V (в 14ти контактной фишке)   | Красный                                                                 |
| Чёрный - GND (заземление)                    | Чёрный                                                                  |
| Фиолетовый - DOUT1 (Цифровой выход 1)        | Фиолетовый                                                              |
| Оранжевый - DOUT2 (Цифровой выход 2)         | Оранжевый                                                               |
|                                              | Зелёный – К другому устройству (если цифровой выход 1 уже используется) |
|                                              | Белый - К другому устройству (если цифровой выход 2 уже используется)   |

### Примечание

Подключение панели к напряжению в +12V испортит эко панель, обязательно используйте напряжение только в +5V.

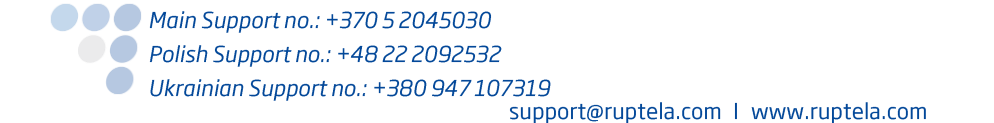

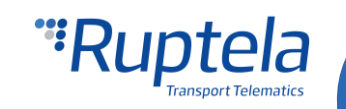

| Sat. Antenna                                |        |                                             | Ah<br>Ah                                                  | Chassis # 2 1 +BAT 12/24V                                                                                                    |                         |
|---------------------------------------------|--------|---------------------------------------------|-----------------------------------------------------------|----------------------------------------------------------------------------------------------------|-------------------------|
| USB                                         | otel a | <b>Co4 HC</b><br>GSM terminal<br>uania (EU) | ) C€ 1304 RoHS<br>Irrent 250 mA<br>3.7 V 1050 m           | AIN1 4 3 DIN1<br>AIN2 6 5 DIN2<br>OUT1 8 7 DIN3<br>OUT2 10 9 DIN4<br>CAN2 H 12 11 CAN2 L                                                                                                    | Провода FM<br>устройств |
| Sat. status<br>GSM status<br>Periph. status | "Rup   | lodel FM-T<br>GPS/GLONASS/<br>Made in Lith  | 26)10 R 04 1095*00<br>Max. input cu<br>attery type: Li-Po | Chassis         2         1         PortB-232 RX           1W. +5V         4         3         PortB-232 TX           1W. Data         6         5         PortA-232 RX           CAN1 H         8         7         PortA-232 TX           CAN1 H         8         7         PortA-232 TX           CAN1 L         10         9         L-Line           Chassis         12         11         K-Line           Port C-485 B         14         13         Port C-485 A | Провода эко<br>панели   |
|                                             | •      |                                             |                                                           |                                                                                                    |                         |

# Подключение эко панели к устройствам FM-Eco4 / 4+ и FM-Eco4 light/light+

Распиновка FM-Eco4 / 4+ и FM-Eco4 light/light+

| Цвета проводов (Со стороны FM<br>устройства)                     | Цвета проводов (Со стороны эко панели)                                  |
|------------------------------------------------------------------|-------------------------------------------------------------------------|
| <mark>Красно-</mark> Белый - 1W +5V (в 12ти<br>контактной фишке) | Красный                                                                 |
| Чёрный - GND (заземление)                                        | Чёрный                                                                  |
| Фиолетовый - DOUT1 (Цифровой выход 1)                            | Фиолетовый                                                              |
| Оранжевый - DOUT2 (Цифровой выход 2)                             | Оранжевый                                                               |
|                                                                  | Зелёный – К другому устройству (если цифровой выход 1 уже используется) |
|                                                                  | Белый - К другому устройству (если цифровой выход 2 уже используется)   |

## Примечание

Подключение панели к напряжению в +12V испортит эко панель, обязательно используйте напряжение только в +5V.

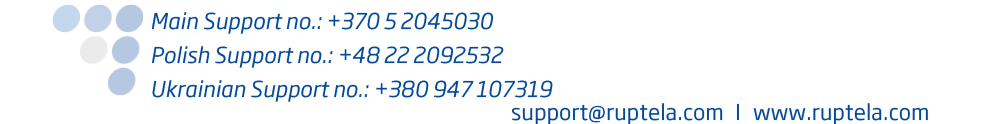

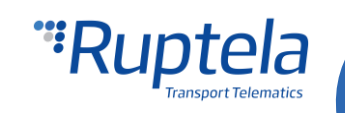

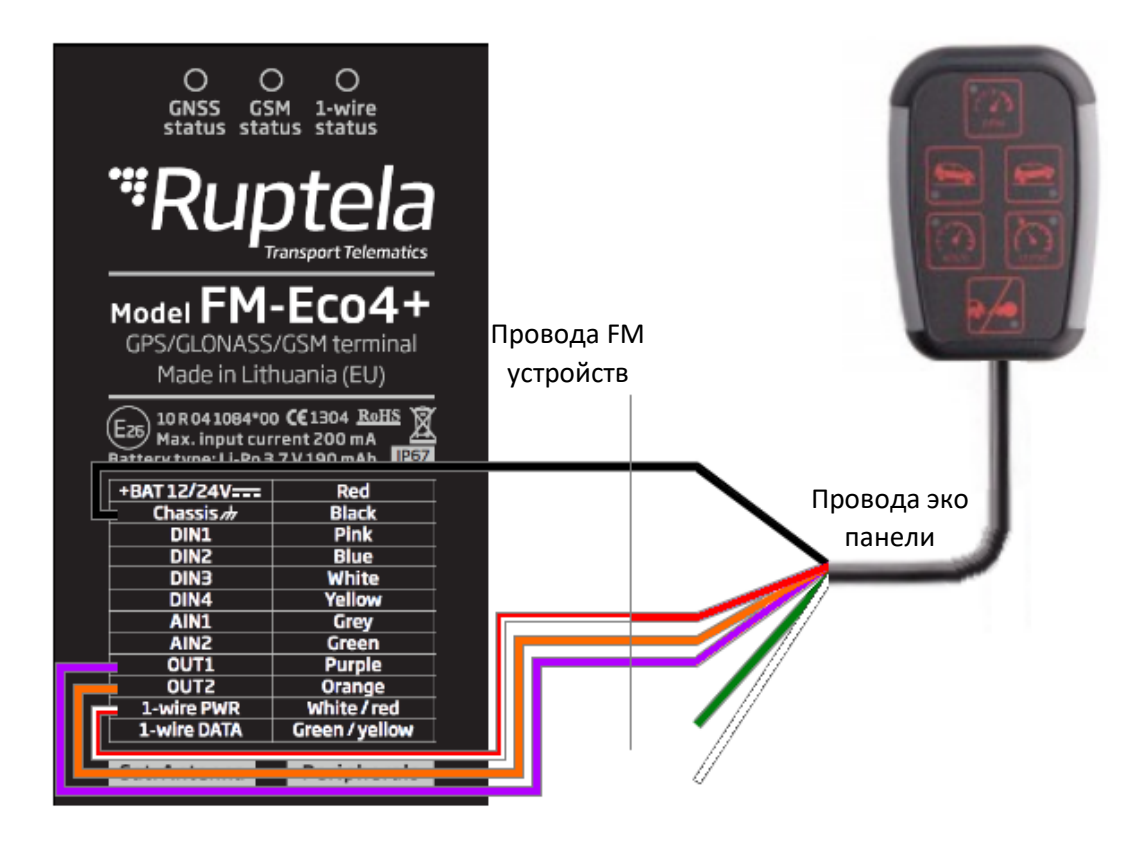

# Процесс калибровки

Если как источник данных выбран **ACC (Акселерометр)** или **Automatic data source (автоматический выбор источника данных)**, тогда необходимо провести калибровку акселерометра. Эту процедуру необходимо провести как минимум один раз, только тогда эко вождение с акселерометра будет работать как положено.

### Требования:

- GPS позиция для ускорения/торможения.
- FM устройство установлено плотно, не может двигаться, трястись либо освободится. <u>Соблюдать это требование критически важно!</u>

### Последовательность калибровки:

- 1. Пока транспортное средство с устройство находится в стабильной (0 по всем осям) позиции, необходимо отправить SMS команду "*accreset"* либо использовать команду через терминал "*?reset acc calib"* для начала калибровки. Дождитесь пока устройство обнаружит стабильную позицию:
  - а. FM устройство установлено в соответствии с требованиями. Не открывайте/закрывайте двери транспортного средства, избегайте возбуждения сильной вибрации в транспортном средстве.
  - b. Транспортное средство находится на ровной поверхности (угол наклона не превышает 5 градусов).
  - с. Заведите двигатель.
  - d. Подождите 1 5 минут. Любое движение должно отсутствовать в течении выбора 1024 проб (подряд). Частота пробы данных: 1 проба каждые 10 мили секунд. Это означает что движение должно отсутствовать в течении как минимум = 1024 \* 0,01 с = 10,24 секунд.

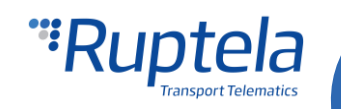

Движение вызывается, когда увеличивается ускорение в любом из направлений, либо когда GPS определяет скорость. Нулевая (стабильная) позиция может быть замерена в гараже либо в другом схожем месте, т.к. в GPS позиции для этого шага калибровки нет необходимости.

- 2. Ускорение (GPS необходим). Проедьтесь вперёд для калибровки передового движения и позитивной акселерации.
  - а. Начните движение. Скорость должна резко возрасти, ускорьтесь с максимальной силой.
  - b. Калибровка начнётся, когда скорость по GPS превысит 15 км/ч.
  - с. Ускорение (позитивное/передовое ускорение) должно продолжатся как минимум 3 секунды.
  - d. Повторите шаги a, b, c **2 раза**.

Для успешной калибровки необходимы два замера ускорения. Устройство сравнивает два значения ускорения и соответственно калибрует акселерометр, именно поэтому необходимо провести две калибровки ускорения. Для проверки, успешная ли была калибровка, используйте SMS команду показную далее.

### Важно!

Если калибровка устройства была проведена, но после этого устройство было снято с транспортного средства либо переустановлено в другое место, устройство необходимо с калибровать по новой. Прошлую калибровку можно обнулить используя SMS команду. (*SMS команды описаны далее в документе*)

### SMS команды

SMS сообщение для получения параметров калибровки с устройства:

accinfo

SMS ответ на этот запрос:

AXL state: 11; XYZo:-0.024,-0.999,-0.215; N:0.271; ABC:0.229,0.025,-0.142.

Состояние AXL показывает процесс калибровки:

- 0–3 означает нулевую позицию. Если получаете состояние AXL 3, это означает что стабильная позиция с калибрована. Обычно будут выходить различные значения на XYZo и "nan" на ABC.
- 3-6 означает, что калибровка ещё в процессе выполнения.
- Другие состояния показывают внутренние процессы (например: высчитывание данных ускорения).
- Состояние 11 означает что калибровка закончена. Если будут получены какие либо значения на параметрах ХҮZo и ABC – это значит что калибровка проведена успешно. Если будет получено значение `nan' – Калибровка прошла неуспешно.

SMS сообщение для обнуления калиброванных параметров акселерометра:

 асстеѕет – Эта команда обнуляет с калиброванные значения параметра. После отправки этого SMS сообщения необходимо начать процесс калибровки заново.

Ответное SM сообщение : "ACC reset OK/FAILED". (Обнуление акселерометра успешно/неуспешно)

#### Команды терминала

Команда с терминала для обнуления с калиброванных параметров акселерометра:

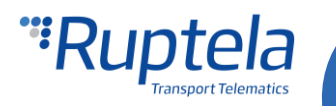

 ?reset acc calib – эта команда обнуляет с калиброванные значения параметра. После использования этой команды, необходимо начать процесс калибровки заново.

Если будет поступать много ложных событий торможения/ускорения, пересмотрите настройки конфигурации. Если проверка настройки конфигурации не выявит никаких ошибок, тогда проведите заново калибровку акселерометра. Калибровка акселерометра не простой процесс, но после её выполнения устройство будет работать, как положено.

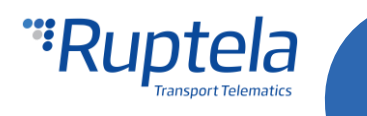